### Wires - Domestic

Same-day wire cutoff time is 4:00 p.m. ET.

Positive Pay

Edit/Add

ራ

Internet Banking

Wires

Transmit

×

Treasury

----

eStatements

Administration

Transmit Templates

PERS Credit Card

Reporting

Activity

-

BUS Credit

File Status

#### Step 1: Edit/Add Wires

To create a wire, go to "Treasury" tab, select "Wires," then select "Edit/Add." Use the "Create a new wire from" drop-down menu to select the account you'd like to create the wire from.

| Wire Name                  |                       | Edit/Add Wires List ?                                                                                                    |
|----------------------------|-----------------------|----------------------------------------------------------------------------------------------------|
| Credit Account Information |                       | View wires for: Management A    Create a new wire from: Select option                                                                                                    |
| Credit Account Number      |                       |                                                                                                    |
| Credit Account Name        |                       |                                                                                                    |
| Receiving Bank Information |                       | <ul> <li>Complete the information for the wire, including:</li> <li>Wire Name</li> <li>Credit Account Information (the account of the individual receiving the transfer)</li> </ul> |
| Receiving Bank ABA Number  | Search for ABA Number | Receiving Bank Information (entering the ABA     Number and pressing tab will fill in the Receiving                                                                                 |
| Receiving Bank Name        |                       | Bank Name and Address automatically)                                                                                                    |
|                            |                       | • Amount                                                                                                    |

### Wires - Domestic...continued

| Remarks                  |               |
|--------------------------|---------------|
|                          |               |
|                          |               |
|                          |               |
|                          |               |
| Save as Repetitive Wire? |               |
| Amount                   | \$0.00        |
|                          |               |
|                          | Cancel Submit |

Use the Remarks field to enter in any additional information (example: For further credit to, an address for a mortgage closing, etc.).

Click "Submit."

NOTE: Select "Save as Repetitive Wire" to store this information as a template for future use.

See Step 2 if this was checked. Additional instructions required.

#### Wires - Domestic...continued

#### Step 2: Transmit Template (ONLY if Save as Repetitive Wire was checked.)

Any time the box is check for repetitive, it will first go to the Transmit Template submenu. Click the submenu Transmit Templates. Click the Transmit hyperlink to confirm. If confirming multiple templates you can place a check mark in the empty box and click Transmit Selected button.

Skip this step if you did not check mark the template as repetitive.

| <b>A</b><br>Internet Banking | ズ<br>Treasury | eStatements        | PERS Credit Card | BUS Credit Card | X<br>Options |     |                |                    |                                                           |
|------------------------------|---------------|--------------------|------------------|-----------------|--------------|-----|----------------|--------------------|-----------------------------------------------------------|
| Wires Po                     | ositive Pay   | Administration     | Reporting File   | Status          |              |     |                |                    |                                                           |
| Transmit                     | Edit/Add      | Transmit Templates | Activity         |                 |              |     |                |                    |                                                           |
|                              |               |                    |                  |                 |              |     |                |                    | 107 N. Pennsylvania St., Suite 700 Indianapolis, IN 46204 |
|                              |               | -                  |                  |                 |              |     |                |                    |                                                           |
| Transmit Tem                 | plates List   | (2)                |                  |                 |              |     |                |                    | View Range: <u>10   20   <b>50</b>   100   All</u>        |
| View                         | v Wires for:  | Management B       |                  | ¥               |              |     |                |                    |                                                           |
|                              | Wire Name     |                    | Sequence         | Status          | Amount       | Rep | Account Number | Receiving FI       |                                                           |
|                              | Daffy Duck    |                    | 39               | Ready           | \$10.00      | Y   | 1234           | NATL BK INDIANAPLS | Iransmit                                                  |
|                              |               |                    |                  |                 |              | 1   |                |                    | Transmit Selected                                         |
|                              |               |                    |                  |                 |              |     |                |                    |                                                           |
|                              |               |                    |                  |                 |              |     |                |                    |                                                           |

### Wires - Domestic...continued

#### Step 3: First User Transmit

Click on the Transmit Submenu. Click on the Transmit hyperlink for the wire you wish to approve. Scroll to the bottom of the page and type in your Wire Password (4 digit PIN) and click Approve.

|                  | Remarks:                                |                                 |                                                                                      |
|------------------|-----------------------------------------|---------------------------------|--------------------------------------------------------------------------------------|
| Date Information |                                         |                                 |                                                                                      |
|                  | Effective Date:                         | 05/20/2016                      | 23                                                                                   |
|                  | This wire requires to<br>Enter your Win | wo-person aut<br>re Password ar | horization before it can be transmitted.<br>Id select Approve to begin this process. |
|                  |                                         |                                 | Wire Password                                                                        |
|                  |                                         |                                 | Approve Cancel                                                                       |

The Status should now be listed as "Approval."

NOTE: THE WIRE HAS NOT BEEN PROCESSED. IT WILL REQUIRE A SECOND USER TO PROCESS THE FINAL TRANSMIT.

### Wires - Domestic...continued

#### Step 4: Second User Transmit

Click on the Transmit Submenu. Click on the Transmit hyperlink for the wire you wish to process. Scroll to the bottom of the page and type in your Wire Password (4 digit PIN) and click Transmit.

| ansmit Wires List 🛛 🍪  |          |          |          |     |                | View Rang    | e: <u>10   20   <b>50</b>   100   Al</u> |
|------------------------|----------|----------|----------|-----|----------------|--------------|------------------------------------------|
| View Wires for: CK 073 |          | *        |          |     |                |              |                                          |
| Wire Name              | Sequence | Status   | Amount   | Rep | Account Number | Receiving FI |                                          |
| SampleWire             | 880      | Approval | \$500.00 | No  | 123456         | BANK         | Transmit                                 |
|                        |          |          |          | 1   |                |              |                                          |

The Status should now be listed as "Initiated." Once the bank picks up the file for processing the Status will

change to "Processed."

| Wire Name  | Sequence | Status |           |         |
|------------|----------|--------|-----------|---------|
| bugs bunny | 660      | ence   | Status    | Amount  |
|            |          | 660    | Processed | \$10.00 |

Questions? Please contact our Treasury Management Support Team at 317-261-0333 or treasurymanagement@nbofi.com.

The National Bank of Indianapolis | NBofl.com | 📷

### Wires - International

Same-day wire cutoff time is 4:00 p.m. ET.

#### Step 1: Edit/Add Wires

To create a wire, go to "Treasury" tab, select "Wires," then select "Edit/Add." Use the "Create a new wire from" drop-down menu to select the account you'd like to create the wire from.

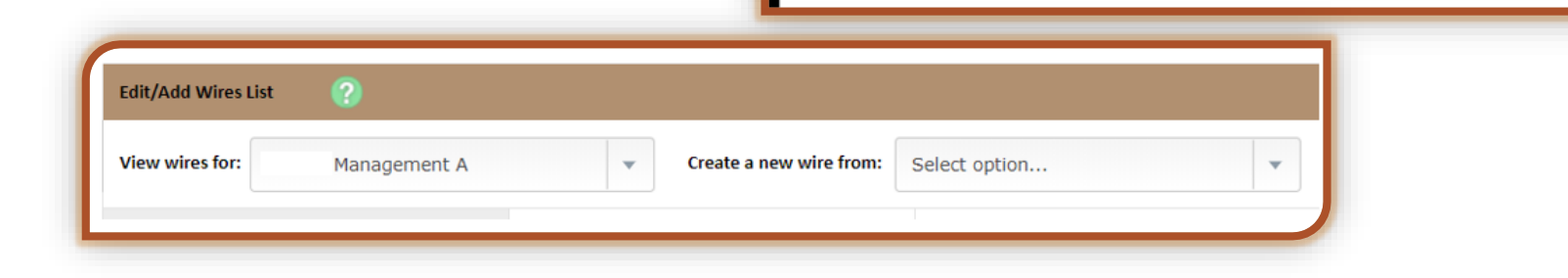

Click the hyperlink "Click here for International wire input screen" to expand the input fields for international wires.

Click here for International wire input screen

ሰ

Internet Banking

Wires

Transmit

PERS Credit Card

Reporting

Activity

-----

eStatements

Administration

**Transmit Templates** 

X

Treasury

Positive Pay

Edit/Add

BUS Credit

File Status

#### Wires - International...continued

The National Bank of Indianapolis uses an intermediary bank for International Wires. The below information (also displays at the top of your screen when adding the template) MUST be entered in the fields as directed.

International Wire Template Information (Click Link on upper right of template)

Credit Account Information - Receiving account number, receiving name and account address at the foreign bank to be credited with the wire transfer amount.

Receiving Bank Information – Use 021000018 – Bank of New York, New York City, NY.

Receiving FI Information/Intermediary FI – Enter 8900611006 and select D in the dropdown. Enter The National Bank of Indianapolis, 107 N. Pennsylvania St., Indianapolis, IN 46204 in the name and address fields. Receiving FI Information/Beneficiary FI – Enter the receiver's foreign bank SWIFT or CHIPS code, name and address in the proper fields.

| Credit Account Number      |                   |                       | and the Ellipformation           |                         |                 |
|----------------------------|-------------------|-----------------------|----------------------------------|-------------------------|-----------------|
| Credit Account Number      |                   |                       | receiving FI Information         |                         |                 |
| Credit Account Name        |                   |                       | Intermediary FlIBK/4000          | 8900611006              | D-DDA acct num  |
| Credit Account Address     |                   |                       | Intermediary Fl nameIBK/4000     | The National Bank of In | dianapolis      |
|                            |                   |                       | Intermediary Fl address1IBK/4000 | 107 N Pennsylvania St   |                 |
| Receiving Bank Information |                   |                       | Intermediary Fl address2IBK/4000 | Indianapolis, IN 46204  |                 |
| Receiving Bank ABA Number  | 021000018         | Search for ABA Number | Intermediary Fl address3IBK/4000 |                         |                 |
| Receiving Bank Name        | Bank of New York  |                       |                                  |                         |                 |
| Receiving Bank Address     | New York City, NY |                       | Beneficiary FlBBK/4100           |                         | B-Bank id code/ |
|                            |                   |                       | Beneficiary Fl nameBBK/4100      |                         |                 |
|                            |                   |                       | Beneficiary Fl address1BBK/4100  |                         |                 |
| Wire Information           |                   |                       | Beneficiary Fl address2BBK/4100  |                         |                 |
| Remarks                    |                   |                       | Beneficiary Fl address3BBK/4100  |                         |                 |
|                            |                   |                       | Reference BeneficiaryRFB/4320    |                         |                 |

### Wires - International...continued

Complete the information for the wire, including:

- Wire Name
- Credit Account Information (the account of the individual receiving the transfer)
  - Credit Account Number
  - Credit Account Name
  - Credit Account Address\*

#### \*Canadian wires require you to input the full address. Failure to complete will cause the wire to be returned.

- Receiving Bank Information 021000018 Bank of New York, New York City, NY.
- Receiving FI Information/Intermediary FI Enter 8900611006 and select D in the dropdown. Enter The National Bank
  of Indianapolis, 107 N. Pennsylvania St., Indianapolis, IN 46204 in the name and address fields.
- Receiving FI Information/Beneficiary FI Enter the receiver's foreign bank SWIFT or CHIPS code, name and address in the proper fields.
- Amount

| Save as Repetitive Wire?                | Kentarks                 |        |
|-----------------------------------------|--------------------------|--------|
| Save as Repetitive Wire?                |                          |        |
| Save as Repetitive Wire?                |                          |        |
| Save as Repetitive Wire? Amount \$0.00  |                          |        |
| Save as Repetitive Wire?                |                          |        |
| Save as Repetitive Wire?  Amount \$0.00 |                          |        |
| Amount \$0.00                           | Save as Repetitive Wire? |        |
|                                         | Amount                   | \$0.00 |
|                                         |                          |        |

Use the Remarks field to enter in any additional information (example: For further credit to, an address for a mortgage closing, etc.).

Click "Submit."

NOTE: Select "Save as Repetitive Wire" to store this information as a template for future use.

See Step 2 if this was checked. Additional instructions required.

### Wires - International...continued

#### Step 2: Transmit Template (ONLY if Save as Repetitive Wire was checked.)

Any time the box is check for repetitive, it will first go to the Transmit Template submenu. Click the submenu Transmit Templates. Click the Transmit hyperlink to confirm. If confirming multiple templates you can place a check mark in the empty box and click Transmit Selected button.

Skip this step if you did not check mark the template as repetitive.

| nternet Ba | nking Treasury   | eStatements        | PERS Credit Card | BUS Credit Card | *<br>Options |        |                |                    |                                                           |
|------------|------------------|--------------------|------------------|-----------------|--------------|--------|----------------|--------------------|-----------------------------------------------------------|
| Wires      | Positive Pay     | Administration     | Reporting File   | Status          |              |        |                |                    |                                                           |
| Transmit   | Edit/Add         | Transmit Templates | Activity         |                 |              |        |                |                    |                                                           |
|            |                  |                    |                  |                 |              |        |                |                    | 107 N. Pennsylvania St., Suite 700 Indianapolis, IN 46204 |
|            |                  | -                  |                  |                 |              |        |                |                    |                                                           |
| Transmi    | t Templates List | (?)                |                  |                 |              |        |                |                    | View Range: <u>10   20   <b>50</b>   100   All</u>        |
|            | View Wires for:  | Management B       |                  | •               |              |        |                |                    |                                                           |
|            | Wire Name        |                    | Sequence         | Status          | Amou         | nt Rep | Account Number | Receiving FI       | <b>N</b>                                                  |
|            | Daffy Duck       |                    | 39               | Ready           | \$10.0       | Y 00   | 1234           | NATL BK INDIANAPLS | Iransmit                                                  |
|            |                  |                    |                  |                 |              | 1      |                |                    | Transmit Selected                                         |
|            |                  |                    |                  |                 |              |        |                |                    |                                                           |
|            |                  |                    |                  |                 |              |        |                |                    |                                                           |

### Wires - International...continued

#### Step 3: First User Transmit

Click on the Transmit Submenu. Click on the Transmit hyperlink for the wire you wish to approve. Scroll to the bottom of the page and type in your Wire Password (4 digit PIN) and click Approve.

|                  | Remarks:                                |                                 |                                                                                      |
|------------------|-----------------------------------------|---------------------------------|--------------------------------------------------------------------------------------|
| Date Information |                                         |                                 |                                                                                      |
|                  | Effective Date:                         | 05/20/2016                      | 23                                                                                   |
|                  | This wire requires to<br>Enter your Win | wo-person aut<br>re Password ar | horization before it can be transmitted.<br>nd select Approve to begin this process. |
|                  |                                         |                                 | Wire Password                                                                        |
|                  |                                         |                                 | Approve Cancel                                                                       |

The Status should now be listed as "Approval."

NOTE: THE WIRE HAS NOT BEEN PROCESSED. IT WILL REQUIRE A SECOND USER TO PROCESS THE FINAL TRANSMIT.

### Wires - International...continued

#### Step 4: Second User Transmit

Click on the Transmit Submenu. Click on the Transmit hyperlink for the wire you wish to process. Scroll to the bottom of the page and type in your Wire Password (4 digit PIN) and click Transmit.

| ansmit Wires List 🛛 🍪  |          |          |          |     |                | View Rang    | e: <u>10   20   <b>50</b>   100   Al</u> |
|------------------------|----------|----------|----------|-----|----------------|--------------|------------------------------------------|
| View Wires for: CK 073 |          | *        |          |     |                |              |                                          |
| Wire Name              | Sequence | Status   | Amount   | Rep | Account Number | Receiving FI |                                          |
| SampleWire             | 880      | Approval | \$500.00 | No  | 123456         | BANK         | Transmit                                 |
|                        |          |          |          | 1   | 1              |              |                                          |

The Status should now be listed as "Initiated." Once the bank picks up the file for processing the Status will

change to "Processed."

| Wire Name  | Sequence | Status |           |         |
|------------|----------|--------|-----------|---------|
| bugs bunny | 660      | ence   | Status    | Amount  |
|            |          | 660    | Processed | \$10.00 |

Questions? Please contact our Treasury Management Support Team at 317-261-0333 or treasurymanagement@nbofi.com.

The National Bank of Indianapolis | NBofl.com | 📷

## BUSINESS ONLINE BANKING USER GUIDE Wires - History Report

Use the Wire Activity report option to view processed single and repetitive wires.

Click on the Activity submenu.

| <b>أث</b><br>Internet Ban | x<br>nking Treasur                                                                                                    | y eSta         | eStatements PE |           | PERS Credit Card |            |                              |                   |                                                    |               |
|---------------------------|----------------------------------------------------------------------------------------------------|----------------|----------------|-----------|------------------|------------|------------------------------|-------------------|----------------------------------------------------|---------------|
| Wires                     | Positive Pay                                                                                                    | Administrat    | tion I         | Reporting | ; File           | e Status   |                              |                   |                                                    |               |
| Transmit                  | Edit/Add                                                                                                    | Transmit Te    | mplates        | Activ     | ity              |            |                              |                   |                                                    |               |
|                           | Wire History for Transmitted Date Range 04/06/2014 to 05/20/2016       Image: CK 073         View Wire Activity for:       CK 073       Image: CK 073 |                |                |           |                  |            |                              | View R            | ange: <u>7 Days</u>   <u>15 Days</u>   <u>30 D</u> | iays   Search |
|                           | Wire Name:                                                                                                    | Transmitted: ∇ | Effective:     | Amount:   | Rep Code:        | Recurring: | Receiving<br>Account Number: | Beneficiary Name: | Receiving FI:                                      | OMAD:         |
|                           | Smith                                                                                                    | 09/16/2014     | 09/16/2014     | \$100.00  | 0001             | None       | 123456                       | Mary Smith        |                                                    |               |
|                           | Smith                                                                                                    | 09/16/2014     | 09/16/2014     | \$100.00  | 0001             | None       | 123456                       | Mary Smith        |                                                    |               |
|                           | Edwardsville                                                                                                    | 09/16/2014     | 09/16/2014     | \$100.00  | 0003             | None       | 112233                       | Mary Smith        |                                                    |               |

Questions? Please contact our Treasury Management Support Team at 317-261-0333 or treasurymanagement@nbofi.com.

### The National Bank of Indianapolis | NBofl.com | 🗰